How to Access the Parent Portal:

In order to access your student's CTC information, you will need to first create a Parent Portal account.

To do so, please follow this link: https://parentsis.csiu-technology.org/LancasterCTC

The parent portal can also be accessed by going to our website, <u>https://lancasterctc.edu/</u>, selecting "Current Students" in the upper right corner, and then scrolling down to Parent Portal under the "Quick Links" section.

Once you are on the Parent Portal sign-on page, you will want to select "Parent Portal Registration" at the bottom of the box to be directed to the registration page.

|                           | Portal Registration" below                              | w to sign up for you                    | ir account.                                 |
|---------------------------|---------------------------------------------------------|-----------------------------------------|---------------------------------------------|
| The Scho<br>Access is gra | ol District is Lancaster C<br>inted to your student's a | county Career and<br>ccount on the next | Technology Center.<br>business (school) day |
|                           |                                                         |                                         |                                             |
|                           |                                                         |                                         |                                             |
|                           |                                                         | Forgot Pa                               | assword?                                    |
|                           |                                                         |                                         |                                             |

A few helpful tips...

1. The user can select either English or Spanish for language by clicking "English" in the upper left corner.

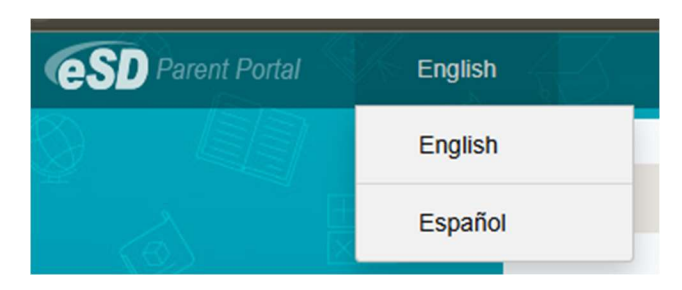

2. In the school district box, begin typing "Lancaster County" and then select "Lancaster County Career and Technology Center" from the drop-down that appears. Even though the text is grayed out with our name, you will still need to type in our school name for the drop-box to appear and move forward from page 1.

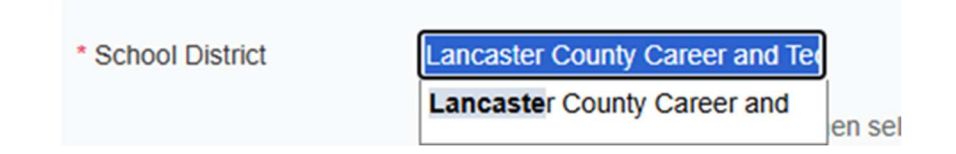

3. Begin filling in the remaining information on page 1. You may use any username and password you wish. Once page 1 is complete, select "Create Account Information" in the bottom right corner.

| kccount information     Personal Information     Student Information     Student     Student Information     Student Information     Student Informatin     Student Informatin     Student Information     Student Inform |                                           | Welcome to Parent Portal Registration!                                           |                                          |                                          |  |  |  |  |  |  |
|----------------------------------------------------------------------------------------------------|-------------------------------------------|----------------------------------------------------------------------------------|------------------------------------------|------------------------------------------|--|--|--|--|--|--|
| Step 1: Please enter your parent portal information below.  School District  ancaster County Career and Te  (Start typing your school district then select your district in the list)  Username  Test_1  (Start typing your school district then portal. You can change at any time from within the portal.)  Test_1  (Your ID is what you will use to login to the portal. You can change at any time from within the portal.)  Email Address  test@lancasterctc.edu  Your email address can be updated at anytime from within the portal. If you forget your password the account reset information will be sent to this account)  Confirm Email Address  (Should be a minimum of 6 characters with at least 1 number)  Confirm Password  Authentication Question  What was the name of your first school?  Authentication Answer  Create Account Information                                                                                                    | Acc                                       | ount Information Personal Infor                                                  | mation                                   | Student Information                      |  |  |  |  |  |  |
| * School District       Lancaster County Career and Te         (Start typing your school district then select your district in the list)         * Username       Test_1         (Your ID is what you will use to login to the portal. You can change at any time from within the portal.)         * Email Address       test@ancasterctc.edu         (Your email address can be updated at anytime from within the portal. If you orget your password the account reset information will be sent to this account)         * Confirm Email Address       test@ancasterctc.edu         * Confirm Famila Address       test@ancasterctc.edu         * Confirm Password          * Confirm Password          * Authentication Answer       Vinat was the name of your first school? •         * Authentication Answer       Lancaster CTC                                                                                                    |                                           | STEP 1: Please enter your parent po                                              | ortal information below.                 |                                          |  |  |  |  |  |  |
| (Start typing your school district then select your district in the list)         * Username       Test_1         (Your ID is what you will use to login to the portal. You can change at any time from within the portal.)       (Your email address)         * Eest@lancasterctc.edu       (Your email address)         * Confirm Email Address       test@lancasterctc.edu         * Confirm Email Address       test@lancasterctc.edu         * Confirm Email Address       test@lancasterctc.edu         * Confirm Email Address       test@lancasterctc.edu         * Confirm Password          * Authentication Question       What was the name of your first school? ~         * Authentication Answer       Lancaster CCC                                                                                                    | * School District                         | Lancaster County Career and Ter                                                  |                                          |                                          |  |  |  |  |  |  |
| * Username       Test_1         (* Our ID is what you will use to login to the portal. You can change at any time from within the portal.)       * (* Our ID is what you will use to login to the portal. You can change at any time from within the portal.)         * Email Address       test@iancastercic.edu         * Confirm Email Address       test@iancastercic.edu         * Confirm Email Address       test@iancastercic.edu         * Password          (Should be a minimum of 6 characters with at least 1 number)          * Confirm Password          * Authentication Question       What was the name of your first school?          * Authentication Answer       Create Account Information                                                                                                    |                                           | (Start typing your school district then select your district in the list)        |                                          |                                          |  |  |  |  |  |  |
|                                                                                                    | * Username                                | Test_1                                                                           |                                          |                                          |  |  |  |  |  |  |
|                                                                                                    |                                           | (Your ID is what you will use to login to the portal. You can change at any time | from within the portal.)                 |                                          |  |  |  |  |  |  |
| Confirm Email Address     (Your email address can be updated at anytime from within the portal. If you forget your password the account reset information will be sent to this account)     Confirm Email Address     (Should be a minimum of 6 characters with at least 1 number)     (Should be a minimum of 6 characters with at least 1 number)     Confirm Password      Authentication Question     What was the name of your first school?      Authentication Answer     Lancaster CTC     Create Account Information                                                                                                    | * Email Address                           | test@lancasterctc.edu                                                            |                                          |                                          |  |  |  |  |  |  |
| Confirm Email Address Est@lancasterctc.edu  Characters with at least 1 number)  Confirm Password  Confirm Password  Authentication Question  What was the name of your first school?  Authentication Answer  Lancaster CTC  Create Account Information                                                                                                    |                                           | Man amail address can be undered at and ins from within the andel. If you for    | and your passing the approximit react to | of constinue will be east to this second |  |  |  |  |  |  |
| Confirm Email Address Ites@Blancastercic.edu  Password  (Should be a minimum of 6 characters with at least 1 number)  Confirm Password  Authentication Question  What was the name of your first school?  Authentication Answer  Lancaster CTC  Create Account Information                                                                                                    |                                           | (Your email address can be updated at anyume from within the portal. If you to   | rget your password the account reset in  | normation will be sent to this account)  |  |  |  |  |  |  |
| * Password<br>(Should be a minimum of 6 characters with at least 1 number) * Confirm Password * Authentication Question What was the name of your first school?  * Authentication Answer Lancaster CTC Create Account Information                                                                                                    | <ul> <li>Confirm Email Address</li> </ul> | test@lancasterctc.edu                                                            |                                          |                                          |  |  |  |  |  |  |
| (Should be a minimum of 6 characters with at least 1 number)  * Confirm Password  * Authentication Question What was the name of your first school?  * Authentication Answer Lancaster CTC Create Account Information                                                                                                    | * Password                                |                                                                                  |                                          |                                          |  |  |  |  |  |  |
| Confirm Password     ······     ·····     ·····     ·····     ·····     ·····     ·····     ·····     ·····     ·····     ·····     ·····     ·····     ·····     ·····     ·····     ·····     ·····     ·····     ····     ····     ····     ····     ····     ····     ····     ····     ····     ····     ····     ····     ····     ····     ····     ····     ····     ····     ····     ····     ····     ····     ····     ····     ····     ····     ····     ····     ····     ····     ····     ····     ····      ····     ····     ····     ····     ····     ····     ····     ····     ····     ····     ····     ····     ····     ····     ····     ····     ····     ····     ····     ····     ····     ····     ····     ····     ····     ····     ····     ····     ····     ····     ····     ····     ····     ····     ····     ····     ····     ····     ····     ····     ····     ····     ····     ····     ····     ····     ····     ····     ····     ····     ····     ····     ····     ····     ····     ····     ·····     ····     ····     ····     ····     ····     ····     ····     ····     ····     ····     ····     ····     ····     ····     ····     ····     ····     ····     ····     ····     ····     ····     ····     ····     ····     ····     ····     ····     ····     ····     ····     ····     ····     ····     ····     ····     ····     ····     ····     ····     ····     ····     ····     ····     ····     ····     ····     ····     ····     ····     ····     ····     ····     ····     ····     ····     ····     ····     ····     ····     ····     ····     ····     ····     ····     ····     ····     ····     ····     ····     ····     ····     ····     ····     ····     ····     ····     ····     ····     ····     ····     ····     ····     ····     ····     ····     ····     ····     ····     ····     ····     ····     ····     ····     ····     ····     ····     ····     ····     ····     ····     ····     ····     ····     ····     ····     ····     ····     ·····     ······                              |                                           | (Should be a minimum of 6 characters with at least 1 number)                     |                                          |                                          |  |  |  |  |  |  |
| *Authentication Question What was the name of your first school?   *Authentication Answer Lancaster CTC Create Account Information                                                                                                    | * Confirm Password                        |                                                                                  |                                          |                                          |  |  |  |  |  |  |
| *Authentication Answer Lancaster CTC Create Account Information                                                                                                    | * Authentication Question                 | What was the name of your first school?                                          |                                          |                                          |  |  |  |  |  |  |
| Create Account Information                                                                                                    | * Authentication Answer                   | Lancaster CTC                                                                    |                                          |                                          |  |  |  |  |  |  |
|                                                                                                    |                                           |                                                                                  |                                          | Create Account Information               |  |  |  |  |  |  |
|                                                                                                    |                                           |                                                                                  |                                          |                                          |  |  |  |  |  |  |
|                                                                                                    |                                           |                                                                                  |                                          |                                          |  |  |  |  |  |  |

- 4. Fill out page 2 with your information and select "Create Account Information" to proceed.
- 5. On Page 3, you will need your student's CTC ID number to add them to your account. Select "Add Student to the Above List" when their information is entered. If you have multiple students currently enrolled, please enter each one individually and select "Add Student..." for each one.

| Welcome to Parent Portal Registration!                    |                   |                      |       |                     |          |                    |  |  |  |
|-----------------------------------------------------------|-------------------|----------------------|-------|---------------------|----------|--------------------|--|--|--|
| Account Information                                       |                   | Personal Information |       | Student Information |          |                    |  |  |  |
| My Student(s)<br>Your student(s) will show below after yo | ou have added.    |                      |       |                     |          |                    |  |  |  |
| ID Number                                                 | First Name        | Last Name            | Grade | School              |          |                    |  |  |  |
| Add Student ID Number 24250000                            | * First Name John | * Last Name Doe      |       |                     |          |                    |  |  |  |
| Add student to the above list                             | * Grade 11 ~      |                      |       |                     |          |                    |  |  |  |
|                                                           |                   |                      |       |                     | Previous | Final Registration |  |  |  |
|                                                           |                   |                      |       |                     |          |                    |  |  |  |

6. Once you have finished entering your students, select "Final Registration" to complete the registration process.

Once the account is created, a pending request will be sent to CTC and will be approved by the end of the next school day. Upon approval, an activation security email will be sent to the email you entered to confirm it is you. Please follow that link in the email to officially gain access to your account.

Now you will be able to log in. To view attendance and grade information, click your student's ID number at the top of the page (hyperlinked) next to their name.